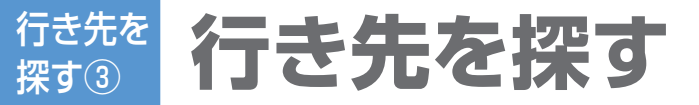

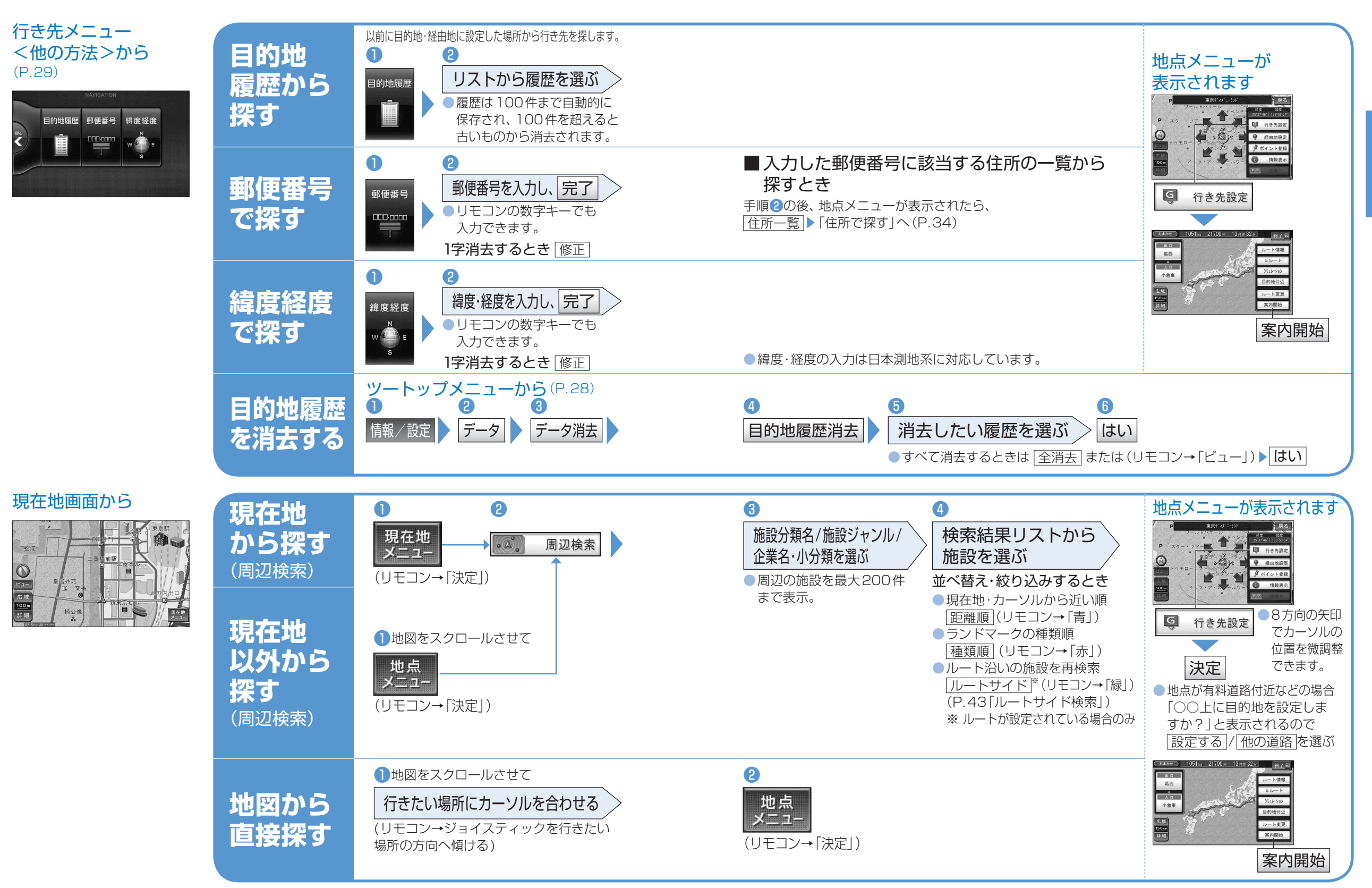

NAVI

行き先を探す

NAVI